## 北京交通大学 高性能计算平台 LAMMPS 使用说明

## 1、上传必需文件

使用 ftp 软件: FileZilla <u>https://filezilla-project.org/</u>

注意 Host 不能使用 sftp,手动改为 ftp,地址: hpc.bjtu.edu.cn

| E@hpc.                                                                | bjtu.edu.cn - FileZilla          |                | 0.000 | E-B-MAR | where the    | Street West      |         |  |  |
|-----------------------------------------------------------------------|----------------------------------|----------------|-------|---------|--------------|------------------|---------|--|--|
| File Edit View                                                        | Transfer Server Bookm            | arks Help      |       |         |              |                  |         |  |  |
|                                                                       |                                  |                |       |         |              |                  |         |  |  |
| Host: hpc.bjtu.edu.cn Username: Password: •••••• Port: Quickconnect V |                                  |                |       |         |              |                  |         |  |  |
| Response:                                                             | 150 Here comes the dire          | ctory listing. |       |         |              |                  |         |  |  |
| Response:                                                             | Response: 226 Directory send OK. |                |       |         |              |                  |         |  |  |
| Status:                                                               | Directory listing successf       | ul             |       |         |              |                  |         |  |  |
|                                                                       |                                  |                |       |         |              |                  |         |  |  |
| Local site: F:\WEIY                                                   | UN\Manually Sync\BJTU c          | luster         |       | -       | Remote site: | /Lustrefs/vsftp/ | /LAMMPS |  |  |
|                                                                       | 🖳 📕 April 242014                 |                |       | •       | e- 🧏 /       |                  |         |  |  |
|                                                                       | BJTU cluster                     | 🖨 😰 Lustrefs   |       |         |              |                  |         |  |  |
|                                                                       | 🦳 📜 test                         | 📄 🖓            | vsftp |         |              |                  |         |  |  |
|                                                                       |                                  |                |       | ~       | <u> </u>     |                  |         |  |  |
| Filename                                                              | Filesize Filetype                | Last modified  |       |         | Filename     | ~                | File    |  |  |
| <b>.</b> .                                                            |                                  |                |       |         | 1.           |                  |         |  |  |
| 👢 test                                                                | File folder                      | 11/13/2014 11: |       |         | 👢 Test_11-1  | 3-14             |         |  |  |

成功登陆后,可见/Lustrefs/vsftp/下以用户名为名称的文件夹,即为工作主目录路径。 这个路径适合储存较大量的输出数据。

## 2、提交任务

浏览器访问地址: <u>https://hpc.bjtu.edu.cn</u>

用户名、密码,登陆后界面如下:

| Job S | System   | Cluster Config  | guration     | Workf   | flow Management       |                                                                                  |
|-------|----------|-----------------|--------------|---------|-----------------------|----------------------------------------------------------------------------------|
| Sub   | mit Job  | Application   J | ob List   Co | mpute I | Nodes   Queue Manager | nent   File Management   Schedule Configure                                      |
|       |          |                 |              |         |                       |                                                                                  |
| Se    | elect Su | bmit Type       |              | ~       | Common Submit         |                                                                                  |
| G     | Com      | mon Submit      | ;            | ,       |                       |                                                                                  |
|       | PBS      | Template        |              | >       | Basic paran           | neters :                                                                         |
|       | Qsut     | o Command       | ;            | >       | Job Name :*           | your_job_name Enter the Job Name.                                                |
|       |          |                 |              |         | Queue :*              | lammps v Select Queue.                                                           |
|       |          |                 |              |         | Job Type :*           | Script File Path                                                                 |
|       |          |                 |              |         |                       | File path Please select a Script FilePath.                                       |
|       |          |                 |              |         |                       |                                                                                  |
|       |          |                 |              |         |                       | mpirun -np N /software/lammps/lammps-5Sep14/src/imp_intel < full_input_file_name |
|       |          |                 |              |         |                       |                                                                                  |
|       |          |                 |              |         |                       |                                                                                  |
|       |          |                 |              |         | Program Para          | meters :                                                                         |
|       |          |                 |              |         | Work Director         | Y: File path                                                                     |
|       |          |                 |              |         |                       | The paul                                                                         |

- 1) Job name:显示在 List 中的名称
- 2) Queue: 必选 lammps
- 3) Job Type: 选取 Command 模式, 命令如下:

mpirun –np N /software/lammps/lammps-5Sep14/src/lmp\_intel < inputfile 更改 N 指定线程数。若 N 为 64,则后续应有操作要保证集群供给 64 个物理核用 于计算,详见第五步。

注意 LAMMPS 的版本目前为 5Sep14,适用于 13 年下半年以前的输入脚本有可能 会出现命令不兼容的问题,请依据最新 Manual 修改命令。

(诸如 compute 和 dump)

4) 点击 File path, 弹出如下对话框,选择 workspace, 会链接至上面 ftp 上传文件的 主目录,即绝对路径为/Lustrefs/vsftp/用户名/, 然后指定具体工作文件夹。

| Common Submit      |                         |                       |       |
|--------------------|-------------------------|-----------------------|-------|
|                    | ×                       |                       |       |
| Basic parameters : | ♦ ▶ 🕏 ☎ 1               |                       |       |
| Job Name :*        | .ssh 4096 bytes         | .bash_logout 18 bytes |       |
| Queue :* ans       | workspace 4096 bytes    | .bashrc 124 bytes     |       |
| Job Type :* 🔍 🔘 S  | .kshrc 121 bytes        | .mozilla 4096 bytes   |       |
|                    | .bash_profile 176 bytes | .emacs 500 bytes      | Path. |
| 00                 | .gnome2 4096 bytes      |                       |       |

5) 点选 Advanced Parameters,展开选项,控制 node 即可。如图所示,可选取 4 个 节点,每个节点(最多)16 个核,那么一共是 64 个 MPI 线程并行计算。等于上面 命令行里指定的 N。

| Advanced Parame | eters ≈                   |                                          |
|-----------------|---------------------------|------------------------------------------|
| Nodes 🗹         | Nodes Count               |                                          |
|                 | 4                         | Enter a positive integer                 |
|                 | Slot Per Node             |                                          |
|                 | 16                        | Enter a positive integer                 |
| N               | Nodes List                |                                          |
|                 |                           | Enter Nodes.such as:node1,node2-node10   |
| Memory : 🔲      | Total Memory(unit: mb)    |                                          |
|                 |                           | Enter a positive integer                 |
|                 | Memory Per Slot(unit: mb) |                                          |
|                 |                           | Enter a positive integer                 |
| Priority :      |                           | Enter a positive integer, less than 1023 |
|                 |                           |                                          |

**Tips:** LAMMPS 对于特定体系,有着最佳效率的线程数分配,体系被分割太多份反 而会提高通信代价,所以也**不是线程越多计算越快**,线程指定太多也可能增加排 队时间,所以请依据体系原子数自行决定并行规模。

## 3、查看任务状态

于浏览器界面点击 Job List。

任务完成或是失败,默认系统都会自动向注册的邮箱发信,注意查收。

| Job System | Cluster Configu   | uration Work     | flow Management      |                      |                     |         |      |          |
|------------|-------------------|------------------|----------------------|----------------------|---------------------|---------|------|----------|
| Submit Job | Application   Jol | b List   Compute | Nodes   Queue Mana   | igement   File Manag | ement   Schedule Co | nfigure |      |          |
| User Nan   | ne :              | Job              | Status: Please selec | t                    | ▼ Submit Date :     |         | [    | <u>.</u> |
| Job List   |                   |                  |                      |                      |                     |         |      |          |
| 🚱 Refresh  |                   |                  |                      |                      |                     |         |      |          |
| Jobid      | Name              | State            | Submit Time 🔤        | Start Time           | End Time            | Queue   | Туре | Out      |
| 932        | Test_1            | COMPLETE         | 2014-11-13 11:40:00  | 2014-11-13 11:57:20  | 2014-11-13 12:12:47 | lammps  |      | Q        |
|            |                   |                  |                      |                      |                     |         |      |          |

2014年11月14日